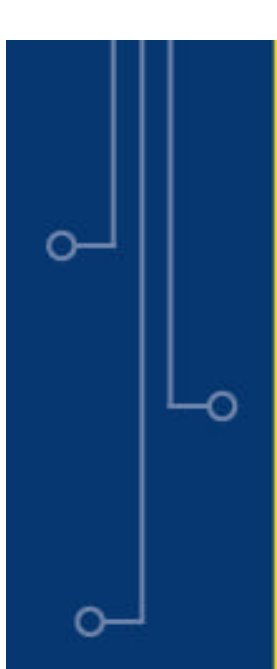

# C

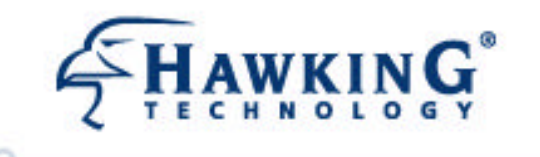

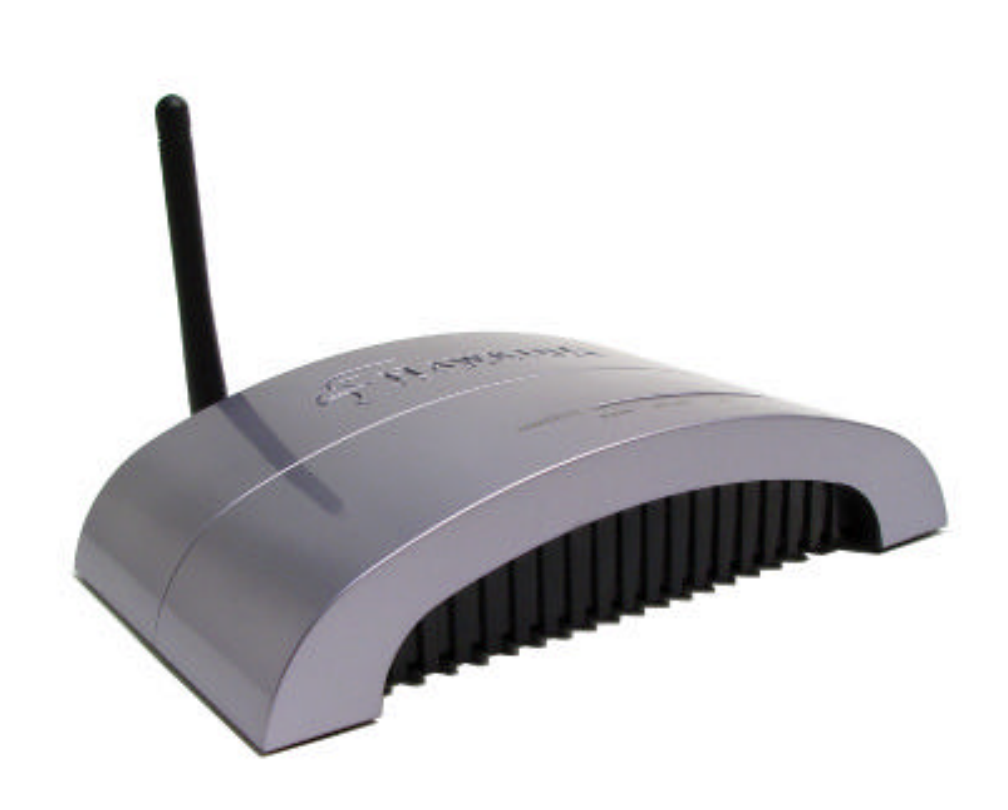

HWREG1

9

# Hi-Gain Wireless-G Range Extender 2

website | www.hawkingtech.com e-mail | techsupport@hawkingtech.com

Copyright © 2006 Hawking Technologies, Inc. All Rights Reserved.

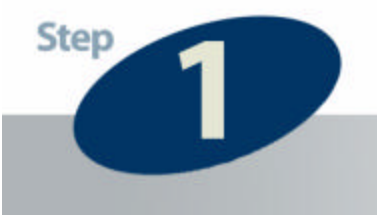

# Check the Requirements for Installation

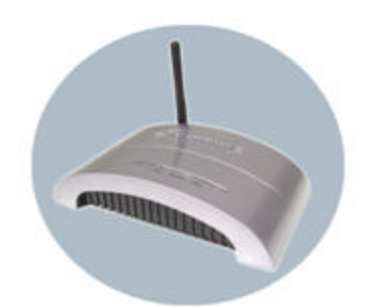

# HWREG1 Hi-Gain Wireless-G Range Extender

This QIG Will Guide You Through the Initial Setup of your Product

# What You Will Neet To Get Started:

- Pentium compatible CPU or above.
- Wireless 802.11b/g network. (i.e. AP or Wireless Device)
- One CD-Rom Drive.

# **Check Your Package Contents:**

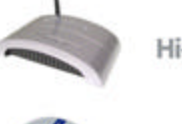

Hi-Gain Wireless-G Range Extender

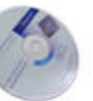

CD-Rom Contains: Setup Wizard, Users Manual, Wireless Hot Spot Locator Software

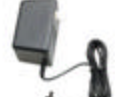

Power Adapter

Ethernet Cable

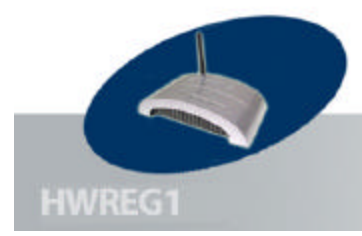

### **Product Overview**

# Overview

### PWR, LAN, and WLAN LEDs

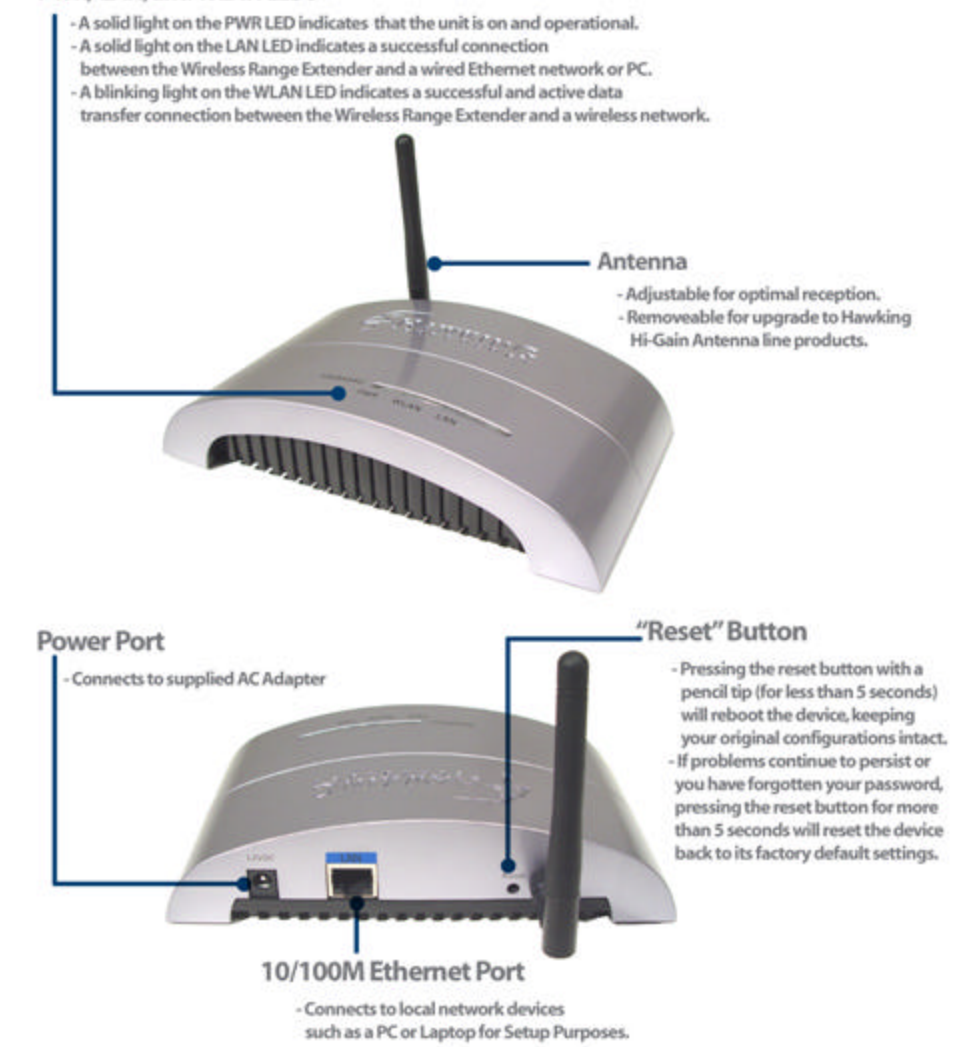

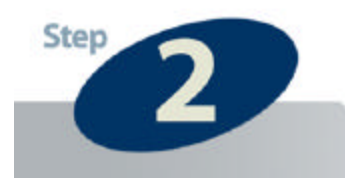

# **Connect the Range Extender**

 Remove the HWREG1 and the power adapter from your package. Plug one end of the power into an available power outlet and the other into the 12VDC Plug on the Range Extender.

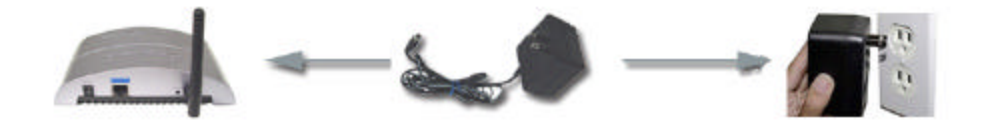

 Connect one end of the included Ethernet cable to an available LAN port on your Router. Plug the other end of the Ethernet cable into the LAN port (Blue) of the HWREG1 Wireless-G Range Extender. Your setup should look similar to the diagram shown below.

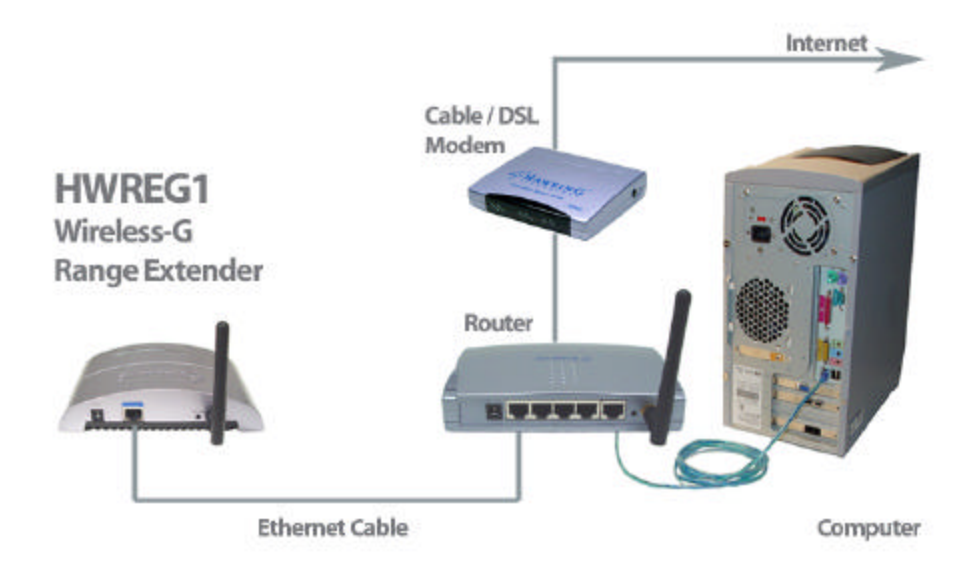

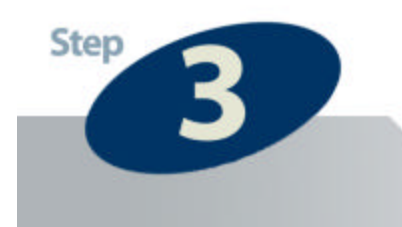

### **Configure the Range Extender**

### 1) POWER UP

After you have correctly connected your Range Extender to an available Ethernet port on your Network, please power on the Extender and a PC that is also on the network.

### 2) INSERT THE SETUP CD

### (Mac Use rs skip this section and view the Mac setup page in the next section)

Find the Setup-CD in your package and insert it into your CD-Rom drive of the PC you wish to configure the Extender from. Wait for the Auto-Load Page to load. If the page does not load, please click on the '**My Computer**' icon of you PC and find your CD-Rom Drive. Right-Click on the CD-Rom drive icon and choose '**Explore**.' Find the file titled '**autorun**' and execute it.

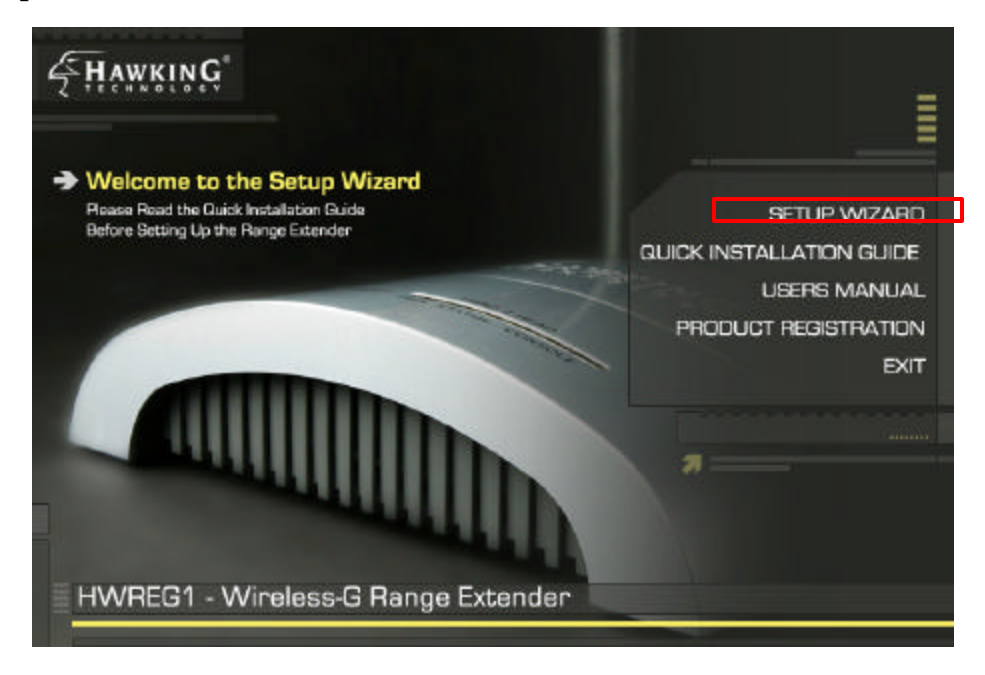

Click on the "Setup Wizard" tab to begin configuration of your Router.

### **3) SCAN FOR THE DEVICE**

|        | Setup Wizard                                                                                                    |
|--------|----------------------------------------------------------------------------------------------------|
|        | Welcome to the HWREG1 Setup Wizard 1) First we will Detect your Range Extender to begin the Setup Process 2) Make sure that HWREG1 is properly connected to your network. View the Guick Installation Guide for Detailed Instructions on How to Connect Your Range Extender to your Network 3) When you are Ready to Detect, Click the Search Button and Highlight your Device after it has been Detected. Click NEXT when you have done so. 00 0E:2E 00 06:4F |
| HWREG1 | Status : 1 Device Found 1                                                                                                    |

Once the Setup Wizard has loaded you will need to select your device from a list of HWREG1 devices in your network. If nothing appears in the box, double check all your connections and click on '**Refresh**." Once the Wizard has detected your device click "Next" to move on to the next step.

### **4) SELECT A WIRELESS ID FOR YOUR RANGE EXTENDER**

| FHAWKING | Wireless-G Range Extender                                                                                                    | - 12 |  |  |  |
|----------|----------------------------------------------------------------------------------------------------|------|--|--|--|
|          | Setup Wizard                                                                                                    |      |  |  |  |
|          | Choose an Identification Name (SSID) for your Range Extender Identification Name (SSID): Researder If you wish to Customize the Login information for the Range Extender check the box below and Enter your new Information C Set Password |      |  |  |  |
|          | New User Name : admin                                                                                                    |      |  |  |  |
|          | Password :                                                                                                    |      |  |  |  |
| HWREG1   | Re-Enter Password :                                                                                                    |      |  |  |  |
|          | BACK                                                                                                    | NEXT |  |  |  |

Select an Identification Name (SSID) for your Wireless-G Range Extender. Computers attempting to connect to the network through the Range Extender will use the SSID to identify which wireless network is associated to the Range Extender. In this section you may also change your login password (up to 4 characters) The new password settings will be used when accessing the web-based configuration utility of the Range Extender (for advanced settings).

|        | Setup Wizard                                                                                              |                                                   |
|--------|----------------------------------------------------------------------------------------------------|---------------------------------------------------|
|        | Setup the Local IP Address for your Range I<br>The IP Address is used for accessing the edenced menu of t | Extender<br>the Range Extender from a web browser |
|        | Automatically Assign an IP Add                                                                            | ness from your Network                            |
|        | Manually Assign an IP Address                                                                             |                                                   |
|        | IP Address : 168                                                                                          | 5.2.1                                             |
|        | Subnet Mask: 255 , 255                                                                                    | \$ ,255 ,0                                        |
|        | Gateway: 0 _0                                                                                             | .0.0                                              |
| HWREG1 |                                                                                                    |                                                   |

### 5) ASSIGN AN IP ADDRESS TO YOUR RANGE EXTENDER

To successfully communicate to the HWREG1, an IP Address must be assigned to the unit. If you are on a network with a router that distributes IP Address automatically (DHCP) you have the option to automatically configure the IP Address. However the Extender must be connected to your network and not directly to the PC for this to work.

You may also manually assign your IP Address (Recommended).

**Note:** The IP Address of the device must be in the same context/subnet of the PC it is connected to in order to complete the setup of the device. The listed IP Address in the Setup Wizard is the recommended IP based on the IP Address on your PC. You may change the last number of the IP Address but it is highly recommended that you DO NOT adjust the other numbers.

When you have selected your IP Address click "Next" to continue the setup.

### 5) SELECT A WIRELESS NETWORK TO EXTEND

|                                          | Setup Wizard                                                                                                    |                                                                                         |                                                      |                                               |                                   |
|------------------------------------------|----------------------------------------------------------------------------------------------------|-----------------------------------------------------------------------------------------|------------------------------------------------------|-----------------------------------------------|-----------------------------------|
|                                          | Search for a VVIPERS<br>Clok the Scan button to do a su<br>to extend whelesaly using the R<br>in range of thet network. | S INECAVORIX DO EXDER<br>rvey of all wineless networks<br>ange Estander, ill you do not | nd (Hepeac<br>in your vointy, t<br>tale your specifi | )<br>Select the wineless<br>c network, please | s nebwork you w<br>check that you |
|                                          | SSID                                                                                                    | BSSID                                                                                   | Channel                                              | Encrypt                                       |                                   |
|                                          | 2WIRE097                                                                                                    | 001288E40C                                                                              | 6 (B+G)                                              | WEP                                           |                                   |
|                                          | hawking-rtk                                                                                                    | 00.12 0E 20 F7                                                                          | 2 (B+G)                                              | No                                            |                                   |
| 1.1.1.1.1.1.1.1.1.1.1.1.1.1.1.1.1.1.1.1. | 6                                                                                                    |                                                                                         |                                                      | >                                             | Scan                              |
|                                          |                                                                                                    | Status : 3 SSIDs Four                                                                   | hd I                                                 |                                               |                                   |
| WREGI                                    |                                                                                                    |                                                                                         |                                                      |                                               |                                   |
| INVICE OF                                | Oince you have found yo                                                                                                 | ar wireless network, hig                                                                | that the sele                                        | ction and click                               | NEXT to cont                      |

This section lets you scan for networks within the wireless vicinity of your Range Extender. Click the SCAN button to display the networks in your area. Highlight the network that you wish to extend. (Based on the SSID of your original network) Click NEXT when you are finished.

If the network you selected has security enabled, the Setup Wizard will take you to a page to configure your Security settings. (The settings here MUST match the security settings of your current wireless access point) If you are not sure what you security settings are, contact your network administrator for the correct information.

|               | Setup Wiza                                                                                   | ard                                                                                                  |                                                        |                                                             |
|---------------|----------------------------------------------------------------------------------------------|----------------------------------------------------------------------------------------------------|--------------------------------------------------------|-------------------------------------------------------------|
|               | Wineless Secur<br>The wand has detected<br>enter in the correction<br>with your network admi | ity Settings<br>d that the retainork you are trying<br>information to access the netwo<br>retaretor( | gto connect to hes wire<br>rik. (if you do not heve th | ess security enabled. Please<br>is information please check |
| -             | Encryption                                                                                   | WEP                                                                                                  |                                                        |                                                             |
|               | Key Length :                                                                                 | 64-bit •                                                                                             |                                                        |                                                             |
| -             | Key Forma                                                                                    | HEX (10 Characters)                                                                                  |                                                        |                                                             |
|               | Default Tx Key                                                                               | Kiey 1 💌                                                                                             |                                                        |                                                             |
|               | Encryption Key 1                                                                             | 0000000000                                                                                           |                                                        |                                                             |
| 1 10 10 10 10 | Encryption Key 2                                                                             | 0000000000                                                                                           |                                                        |                                                             |
| HWREG1        | Encryption Key 3 :                                                                           | 0000000000                                                                                           |                                                        |                                                             |
|               | Encryption Key 4                                                                             | 0000000000                                                                                           |                                                        |                                                             |

### 5) **STATUS**

| <b>Hawkin</b> G           | Wireless-G Range                                                                                                    | e Extender                                                                                                    | _ (X) |
|---------------------------|----------------------------------------------------------------------------------------------------|----------------------------------------------------------------------------------------------------|-------|
|                           | Setup Wizard                                                                                                    |                                                                                                    |       |
|                           | Hene are the details of you<br>Please double check and save th<br>If there is a problem with the infor<br>Setup Summary | ur Range Extender Configuration<br>sinformation in a secure location for future reference,<br>mation, click BACK to reconfigure your Range Estender |       |
|                           | Identification Name (SSID):                                                                                             | Repeater                                                                                                    |       |
|                           | IP Address Setting                                                                                                    | Automatic                                                                                                    |       |
|                           | P                                                                                                    | 10.1.1.240                                                                                                    |       |
|                           | Subnet:                                                                                                    | 2552552550                                                                                                    |       |
| Contraction of the second | Gateway:                                                                                                    | 10.1.1.1                                                                                                    |       |
|                           | Associated Network (Network Be                                                                                          | ing Extended]                                                                                                    |       |
|                           |                                                                                                    | hawking-tk                                                                                                    |       |
| HWREG1                    | Wreless Security:                                                                                                    | Deabled                                                                                                    |       |
|                           | If the above information is all corr                                                                                    | rect, click SET to apply the settings                                                                                                    | Set   |
|                           |                                                                                                    | BACK                                                                                                    |       |

This screen displays the results of your settings. Please save this information somewhere secure for future use. You will need to enter the IP address in your web-browser for future configurations.

Click **SET** to confirm these settings and continue.

You may now skip the next section (Mac Users Setup) of this Installation Guide and continue to Step 4: Position the Range Extender.

### 1) MAC USERS SETUP

To set up your Range Extender using a Mac computer you will need to first configure the IP address of your computer.

In order to pull up the Web Based Configuration Menu your computer must be in the same IP subnet as your Range Extender. To setup an IP address on a Mac:

- Select the Apple Icon on the top left of your desktop
- Select System Preferences
- Select Network
- Select either your Airport or Built-in Ethernet to configure the IP
- Select Manual IP Configuration and enter the information below:
- IP: 192.168.1.2 Subnet 255.255.255.0 Gateway: 192.168.1.235 Once these values match you should be able to pull up the Web Menu.

Open your Web-Browser and type <u>http://192.168.1.235</u> into your web address bar. Hit Enter.

A login page should appear:

| Connect to 10 | .1.1.222         | 28    | User Name: | admin |
|---------------|------------------|-------|------------|-------|
|               |                  |       | Password:  | 1234  |
| User name:    | 0                | ~     |            |       |
| Ensword       | Benender my pass | evend |            |       |

Select the Basic Settings Tab and fill in the information within the page according to the diagram. Click Apply to confirm the settings.

| TATUS       BARK BETTINGS       BECURITY       AVANCED BETTINGS       CONFIGURATION       UPGRADE       REBET                                                                                                    |                      | HWREGI Wireless-G Range Extender                                                                                                    |                          |                                                                                              |                                                     |         |        |   |  |  |
|----------------------------------------------------------------------------------------------------|----------------------|----------------------------------------------------------------------------------------------------|--------------------------|----------------------------------------------------------------------------------------------|-----------------------------------------------------|---------|--------|---|--|--|
| <section-header><complex-block></complex-block></section-header>                                                                                                    | STATUS               | BASIC SETTINGS                                                                                                    | SECURITY                 | ADVANCED SETTINGS                                                                            | CONFIGURATION                                       | UPGRADE | RESET  |   |  |  |
| SEUP DAGRAM     Server AP     Organ Miredies   Organ Miredies   Derson Part Markender     Markender   Organ Miredies   Organ Miredies   Derson Part Markender   Organ Miredies   Organ Miredies   Derson Part Markender   Organ Miredies   Organ Miredies   Derson Part Markender   Organ Miredies   Derson Part Markender   Organ Miredies   Derson Part Markender   Organ Miredies   Derson Part Markender   Organ Miredies   Derson Part Markender   Organ Miredies   Derson Part Markender   Organ Miredies   Derson Part Markender   Organ Miredies     Derson Part Markender     Derson Part Markender                                                                 | Wii<br>This<br>the c | Wireless Setting<br>This page allows you to setup your range extender to expand your wireless network. View the diagram and enter<br>the correct information below. |                          |                                                                                              |                                                     |         |        |   |  |  |
| Source AP   Organ Wireless   Source AP   Marel S   Source AP   Marel S   Source AP   Marel S   Source AP   Discource AP   Source AP   Source AP   Discource AP   Source AP   Source AP    Source AP                                                                                                    |                      |                                                                                                    |                          | SETUP DIAGRAM                                                                                | n                                                   |         |        |   |  |  |
| Source AP   Banel   2.4 GHz (B+G)   Range Extender ID   Repeater   Enter the SS ID and channel of your original access<br>toric   Source AP ID   Source AP ID </td <td></td> <td>Internet<br/>Cable / DSL Modern</td> <td></td> <td></td> <td></td> <td></td> <td></td> <td></td> |                      | Internet<br>Cable / DSL Modern                                                                                                    |                          |                                                                                              |                                                     |         |        |   |  |  |
| Band :       2.4 GHz (B+G) ▼         Range Extender ID :       Repeater         Enter the SS ID and channel of your original access point.       SS ID: hawking-ts Ch: 11 ▼ or Scan         Source AP ID :       SS ID: hawking-ts network to extend. Scan         Associated Clients :       Show Active Clients                                                                                                    |                      | "Source AP"<br>Orignal Wireles<br>Access Point                                                                                                    | s R                      | HWREG1<br>Wireless-G<br>ange Extender                                                        | ess<br>ess<br>op                                    |         |        |   |  |  |
| Range Extender ID:       Repeater         Source AP ID:       Enter the SS ID and channel of your original access point.         SS ID:       hawking-ts         or       Scan for a wireless network to extend. Scan         Associated Clients :       Show Active Clients                                                                                                    |                      |                                                                                                    | Band :                   | 2.4 GHz (B+G) 💌                                                                              |                                                     | 8.      |        |   |  |  |
| Enter the SS ID and channel of your original access<br>point.<br>SS ID: hawking-ts Ch: 11 v<br>or<br>Scan for a wireless network to extend. Scan<br>Associated Clients Show Active Clients<br>Apply Cancel                                                                                                    |                      | Range Ex                                                                                                    | tender ID : F            | Repeater                                                                                     |                                                     |         |        |   |  |  |
| Associated Clients : Show Active Clients  Apply Cancel                                                                                                    |                      | Sour                                                                                                    | ce AP ID : S<br>So<br>So | nter the SS ID and channel<br>oint.<br>S ID: hawking-ts<br>r<br>can for a wireless network t | of your original acce<br>Ch: 11 💌<br>o extend. Scan | ss<br>] |        |   |  |  |
| Apply Cancel                                                                                                    |                      | Associate                                                                                                    | d Clients :              | Show Active Clients                                                                          |                                                     |         |        |   |  |  |
|                                                                                                    |                      |                                                                                                    |                          |                                                                                              |                                                     | ply (   | Cancel | 0 |  |  |

After you have selected the network you wish to extend you will need to change the IP address of your Range Extender to match that of your wireless network. To do this follow the steps below:

- 1) From the top navigation bar select Advanced Settings
- 2) Select System Utility from the left bar
- 3) Adjust the Management IP Settings so that they match your current network's settings.

For Example:

If the IP Address of your existing wireless network's router is:

IP Address: 192.168.0.1

Subnet: 255.255.255.0 (Most Common)

Then the Management IP Address of your Range Extender should be: IP Address: 192.168.0.235

Note: The last number of your IP address must be a number that is not currently used in your network AND not the same number taken by your router.

```
Subnet: 255.255.255.0
```

Gateway: 192.168.0.1 (IP Address of your network router)

- 4) Click Apply after you have set your settings.
- 5) After the settings have been applied you may remove the Ethernet cable from your Range Extender and continue on with Step 4 of the Installation Guide.
- 6) You will need to reset the IP Address on your Mac computer to use it with the network again. To do this:

To reset IP address on a Mac:

- Select the Apple Icon on the top left of your desktop
- Select System Preferences
- Select Network
- Select either your Airport or Built-in Ethernet to configure the IP

- Select Using DHCP Configuration and enter the information below and click apply.

For more advanced settings of the HWREG1 refer the Users Manual.

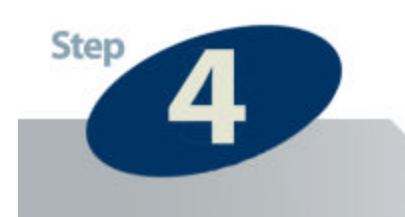

### **Position the Range Extender**

**1)** After you have completely configured your Range Extender you can disconnect the Ethernet cable that connects the Extender to your network or PC for configuration.

**2)** Take the Range Extender and Power Adapter and place the Extender in a location half way between your original Access Point and the area that you are extending your wireless coverage to. See the image below for more details:

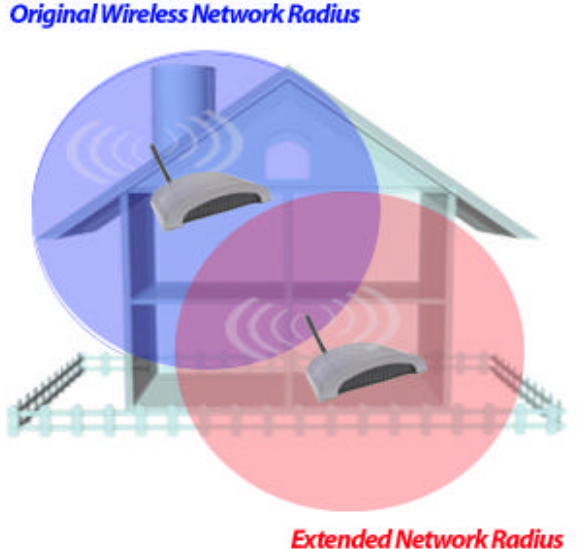

Using the Hawking Range Extender

3) Once you have
located a good location,
plug the power adapter
into an available power
outlet and view the
LEDs on the Range
Extender. If the
Range Extender is
working the WLAN light
should be blinking
repeatedly and the
PWR LED should
remain on constantly.

**4)**Test the Range Extender by connecting to it wirelessly with a wireless enabled computer. Give the computer 15 seconds to obtain information from the Range Extender after associating to the Range Extender's SSID. Open your web browser and enter <u>www.hawkingtech.com</u> into the web address bar. If the page loads your Wireless Range Extender is working correctly. If not please check the troubleshooting section or reconfigure your Wireless Range Extender.

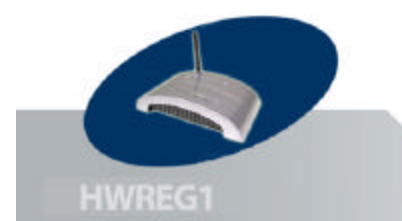

# Troubleshooting

### 1) I Can't Pull up the Web Menu Screen?

In order to pull up the Web Based Configuration Menu your computer must be in the same IP subnet as your Range Extender. For example, if your PC's IP configuration is the following:

IP: 192.168.0.5 Subnet 255.255.0 Gateway: 192.168.0.1
Then your Range Extender LAN IP address must be:
IP: 192.168.0.? (any # except 1 and 5) Subnet 255.255.255.0
Gateway: 192.168.0.1

Once these values match you should be able to pull up the Web Menu.

### 2) I Can't Connect to the Wireless Repeater or the Internet

Make sure that all your settings are correct on the Range Extender. Remember that the Original SSID must match the SSID of your original network. The channel number of the extender must also match that of your original network. For example, **if your original network had the following settings: SSID:** HawkingAP

Channel: 6

LAN IP: 192.168.1.2 SUBNET: 255.255.255.0 DNS: 212.43.32.3

- Then the settings of your Range Extender must be:

Original SSID: HawkingAP

Channel: 6

**SSID of Range Extender:** (any SSID other than HawkingAP)

LAN IP: 192.168.1.x (any number other than 2)

SUBNET: 255.255.255.0

GATEWAY: 192.168.1.2

**DNS:** 212.43.32.3

After you have matched the settings check if you can connect to the internet through the Wireless Range Extender. If you still cannot access the internet please contact our technical support department using the number below.

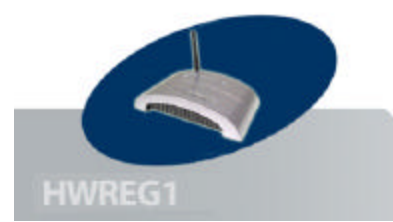

# **Networking Terms**

Ethernet: A networking standard using cables (Category 5) to create a network.

Network Adapter: Also known as a NIC (Network Interface Card). Used to provide PC's or laptops with an Ethernet port or wireless access to the network.

**Broadband Modem:** A device that allows broadband connection to the internet. Broadband connections include speeds faster than 56k (dial up modem speed). The two most common types of Broadband connections are DSL and Cable. Cable modem relies on the bandwidth of cable television lines while DSL modems rely on the telephone lines operating at DSL speeds.

Router: A device used to share internet access from one user to multiple users. By taking one IP address (Addresses used by ISP's to assign broadband services to your computer) the Router distributes the services of your broadband access among multiple users and IP's.

### Wireless IEEE 802.11 – Wireless Network Specifications

Access Point: A network device that connects to a wired network and adds wireless access into the existing network.

- **802.11** -- applies to wireless LANs (Networks) and provides 1 or 2 Mbps transmission in the 2.4 GHz band using either frequency hopping spread spectrum (FHSS) or direct sequence spread spectrum (DSSS).
- 802.11b (also referred to as 802.11 High Rateor Wi-Fi) -- an extension to 802.11 that applies to wireless LANs and provides 11 Mbps transmission (with a fallback to 5.5, 2 and 1 Mbps) in the 2.4 GHz band. 802.11b uses only DSSS. 802.11b was a 1999 ratification to the original 802.11 standard, allowing wireless functionality comparable to Ethernet.
- 802.11g -- applies to wireless LANs and provides 54 Mbps in the 2.4 GHz band. Backwards compatible with IEEE 802.11b products.

ESSID: A unique name identification for your wireless network. All wireless devices must have the same ID or else they will not work together.

Channel: A Channel that all Wireless devices communicate on. All Wireless devices on the network must be set on the same channel to work.

WEP/WPA: Wireless networking security protocols and standards, used to keep hackers from entering your wireless network.

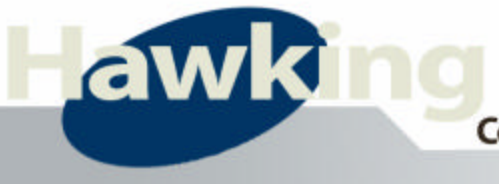

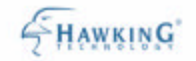

# Contact Information / Tech Support

## Thank you for choosing Hawking Technologies

If you are having technical difficulties using the product, Hawking Technologies offers free technical support to assist you.

Technical Support (For US and Canada):

Phone: 800-756-7832 Email: techsupport@hawkingtech.com Website: http://www.hawkingtech.com/servicesupport.php

RMA Information (For Warranty Issues / Returns)

Website: http://www.hawkingtech.com/rma.php

Thank You for choosing Hawking Technologies.

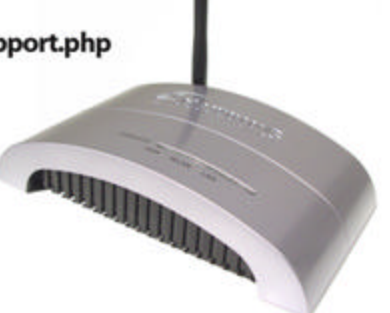